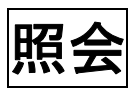

~様々な条件で患者様を検索します~

※年賀状等の住所録作成に便利です

(株)システムクレオ

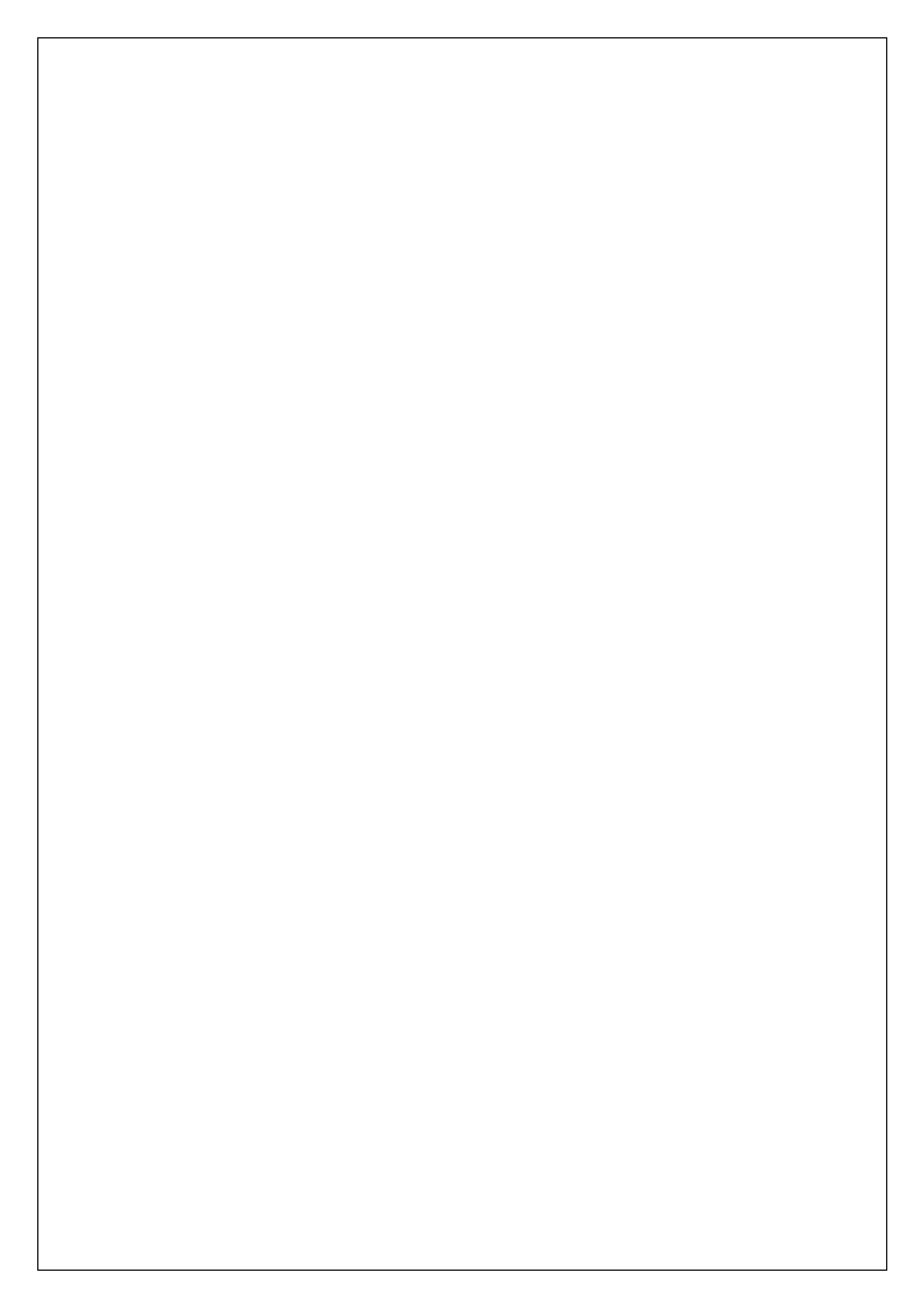

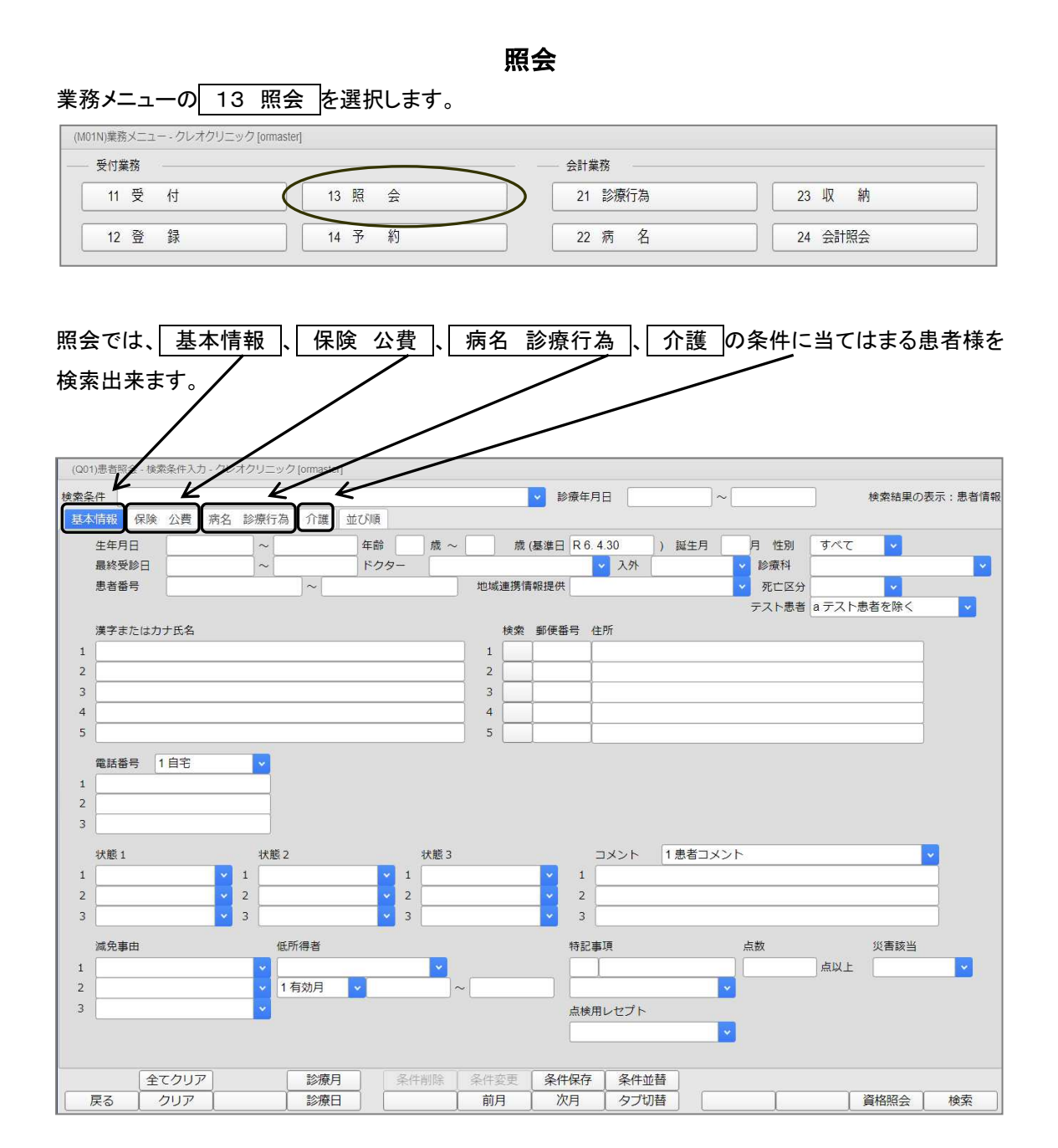

- 照1 -

### 基本情報からの検索方法

12 登録 に登録している情報で患者様を検索する事が出来ます。

例) 患者番号1~1000番で75歳以上の患者様を調べたい。

1. 患者番号と年齢に条件を指定します。

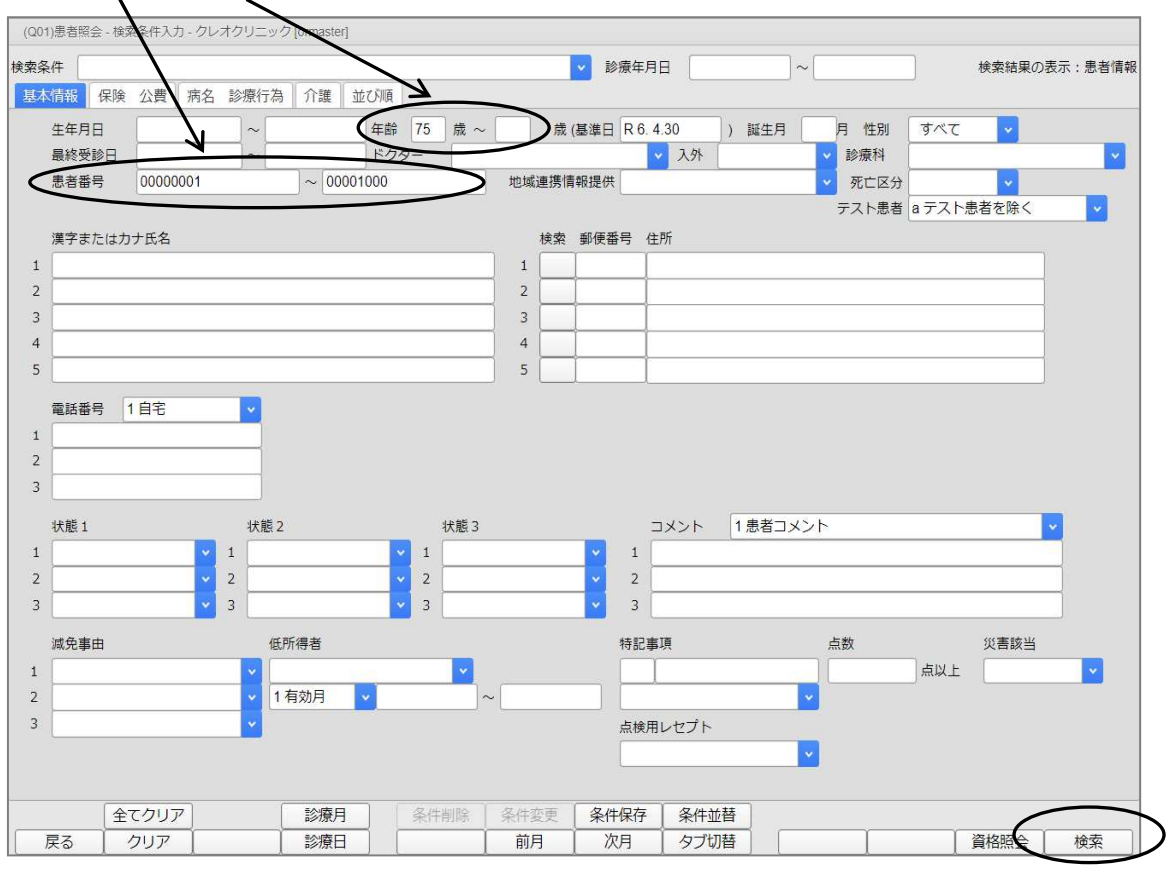

#### 2. 検索(F12)を押すと検索結果が表示されます。

|     | ( and a lot off and |        |    |           |     |     |           |      |               |                |
|-----|---------------------|--------|----|-----------|-----|-----|-----------|------|---------------|----------------|
| ≷/Ŧ | 基本                  |        |    |           |     |     |           |      |               |                |
|     |                     |        |    |           |     |     |           |      | ]             | 総件数:5          |
| 号   | 患者番号                | 氏名     | 性別 | 生年月日      | 年齢  | 保険  | 最終受診日     | 電話番号 | 郵便番号          | 住所             |
|     | 00000005            | 生保 二朗  | 男  | S10. 6. 6 | 88歳 | 生活保 | R 6. 5.10 |      | 860-0082 熊本県  | 熊本市西区池田 3−3−3  |
|     | 00000070            | テスト 花子 | 女  | S10. 5. 1 | 88歳 | 後期高 | R 6. 4.14 |      | 862-0941 熊本県熊 | 紫本市中央区出水 1-2-3 |
|     | 00000073            | テスト 福岡 | 男  | S22. 5. 5 | 76歳 | 後期高 | R 6. 2. 2 |      | 810-0801 福岡県福 | 晶岡市博多区中洲 123   |
|     | 00000113            | 山田 桃子  | 女  | S19.10.25 | 79歳 | 後期高 | R 6. 1.20 |      |               |                |
|     | 00000555            | テスト 史郎 | 男  | S20. 5. 6 | 78歳 | 後期高 | R 6. 3. 5 |      | 861-5515 熊本県熊 | 紫本市北区四方寄町 134  |
|     |                     |        |    |           |     |     |           |      | _             |                |
|     |                     |        |    |           |     |     |           |      |               |                |

<sup>3.</sup> 検索結果を印刷する場合、 印刷(F12)、 OK を押すと印刷出来ます。

### 保険・公費からの検索方法

12 登録 で登録している保険や公費の情報で患者様を検索する事が出来ます。

| 検索条件         |              |       |      |   |   |
|--------------|--------------|-------|------|---|---|
| 基本情報 保険 公費 署 | 病名 診療行為 │ 介語 | 度 並び順 |      |   |   |
| 有効期間終了月      |              |       |      |   |   |
| 本人家族         | • 負担割合       |       |      |   | ~ |
| 保険者番号 2 OR   | く保険の種類       | I     | 2 OR | ~ |   |
| 1 430017     |              |       |      | ~ |   |
| 2 01430016   | 2            |       |      | ~ | 3 |
| 3            | 3            |       |      | ~ |   |
| 4            | 4            |       |      | ~ | 4 |
| 5            | 5            |       |      |   | ा |

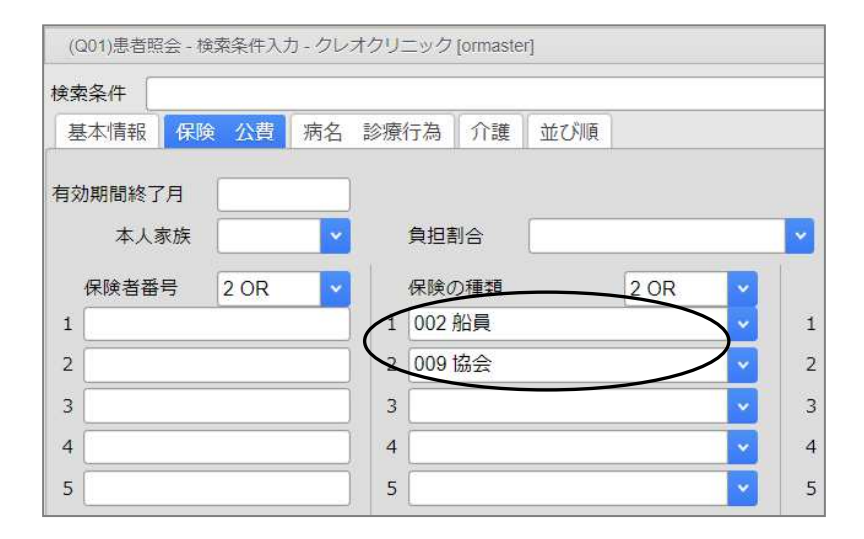

保険者番号を入力するか、保険の種類から保険を手動で選択して下さい。 ※保険者番号と保険の種類を同時に入力して検索する事は出来ません。

保険の負担割合から患者様を検索する事も出来ます。

| <sub>食索条件</sub> |    |      |    |      |     |       |      |  |
|-----------------|----|------|----|------|-----|-------|------|--|
| 基本情報            | 保険 | 公費   | 病名 | 診療行為 | 介護  | 並び順   |      |  |
| 有効期間終了          | 月  |      |    |      |     |       |      |  |
| 本人              | 家族 |      | -  | 負担   | 割合  |       |      |  |
| 保険者番            | 号  | 2 OR | ~  | 保険   | の種類 | 1 前期高 | 齡者1割 |  |
| 1               |    |      |    | 1    |     | 2前期高  | 齡者2割 |  |
| 2               |    |      |    | 2    |     | 3前期高  | 齢者3割 |  |
|                 |    |      |    |      |     | 4後期高  | 齡者1割 |  |
| 3               |    |      |    | 3    |     | 5後期高  | 齡者3割 |  |
| 4               |    |      |    | 4    |     | 6後期高  | 齡者2割 |  |
|                 |    |      | 1  | -    |     | -     |      |  |

#### 公費を検索する場合、<AND·OR>機能を使う事が出来ます。

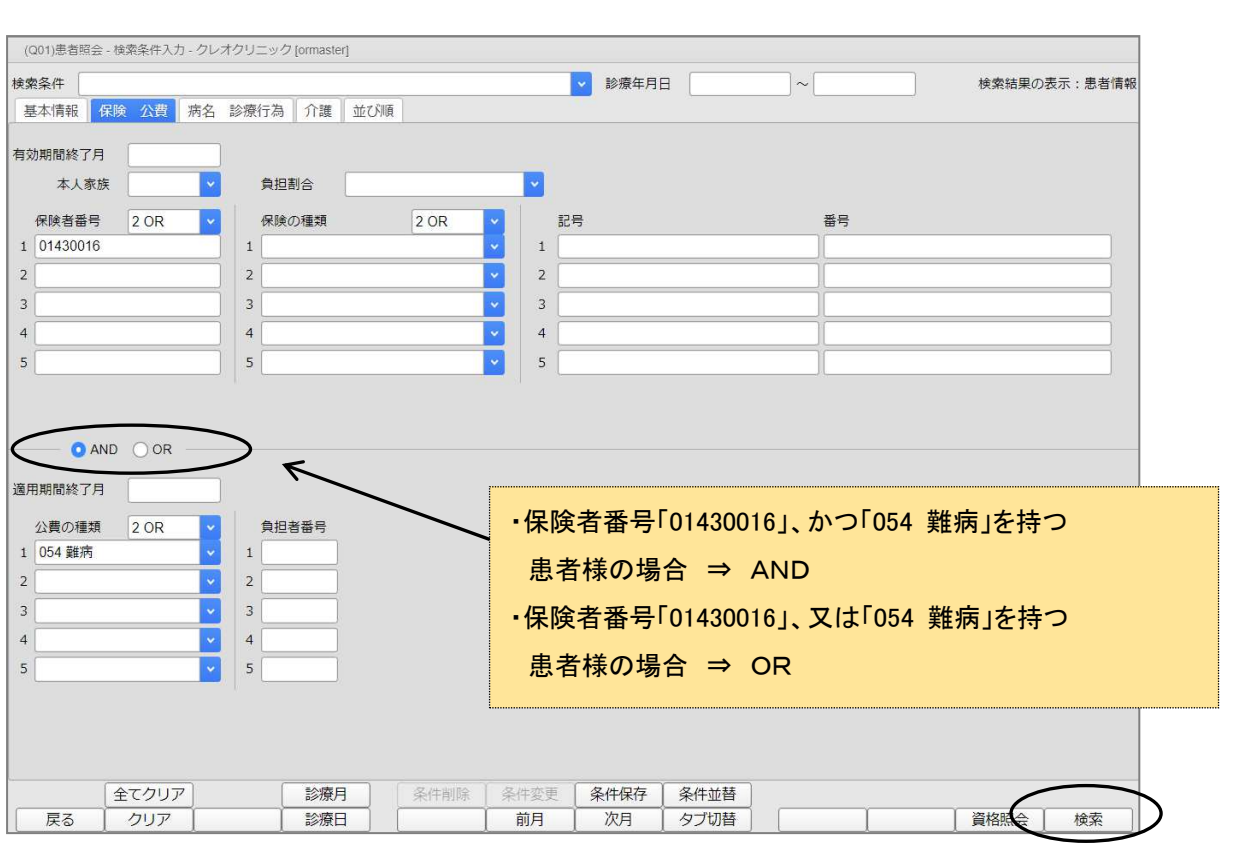

### 病名・診療行為からの検索方法

処置、薬剤、病名等の条件から患者様を検索する事が出来ます。 また、診療行為は数量・回数・合計を指定する事も出来ます。

例) R6.4.1~ R6.4.30 に来院された患者様で、ロキソニン錠60mgを2錠以上、

処方した患者様を調べたい。

| (Q01)患者照会 - 橋                           | 「索条件入力 - クレオクリニック [  | ormaster]  |        |              |                  |                     |               |            |          |
|-----------------------------------------|----------------------|------------|--------|--------------|------------------|---------------------|---------------|------------|----------|
| 検索条件                                    | <u>.</u>             | •          |        | <b>~</b>     | 診療年月日            | R 6. 4. 1           | ~ R 6. 4.30   | 検索結果の表示:診  | 療行為情報    |
| 基本情報 保障                                 | 公費 病名 診療行為           | 介護 並び順     |        |              |                  |                     |               |            |          |
| 診療開始日                                   | ~                    |            |        |              | 罪                | 病名検索 🛛 💿 自          | 院病名           | ✓ ○病名      | <u>s</u> |
| 転帰                                      | ▼ 転帰日                | ~          |        | Ì            |                  |                     |               | 部分         | 後方       |
| 疑い                                      | ✓ 急性                 |            | → 主病名  | _            |                  | 病名コード               | 病:            | <u>ع</u>   |          |
| 使々つ」ド                                   | 年夕 2.0D              |            |        | <b>中前久</b> 件 |                  |                     |               |            |          |
| 1                                       |                      |            |        | 1前方          |                  |                     |               |            |          |
| 2                                       | <br>T                |            |        | 1前方          |                  |                     |               |            |          |
| 2                                       |                      |            |        | 1 前去         |                  |                     |               |            |          |
| ۰ [                                     | <u></u> т            |            |        | 1 前去         |                  |                     |               |            |          |
| 4                                       |                      |            |        |              |                  |                     |               |            |          |
| 5                                       | 1                    |            |        |              |                  |                     |               |            |          |
| 診療区分                                    |                      | ✓ 診療種別     |        | <b>_</b>     |                  | 診療行為名検知             |               |            |          |
| 数值指定 1                                  | 数量を指定する              | ✓ 包括分      |        | <b>~</b>     |                  | ロキソニン               |               | 部分         | 後方       |
| 診療コード                                   | 診療行為 2 OR            | ~          | 数量     | 比較条件         |                  | 診療コード               | 名             | 称          |          |
| 1 620098801                             | ロキソニン錠60mg           |            | 2      | 2:以上         | ×                | ← 622000401         | ロキソニンゲル1%     |            |          |
| 2                                       |                      |            |        |              | ~                | ← 620098401         | ロキソニン福祉10%    |            |          |
| 3                                       | 1                    |            | T      | I            | ~                | ← 620007813         | ロキソニンテープ100m  | 1.0 cm×1.4 | c m      |
| 4                                       |                      |            | Î      | Ì            | ~                | ← 620007812         | ロキソニンテープ50mg  | 7 cm×10 cm |          |
| 5                                       |                      |            |        |              |                  | 620003477           | ロキソニンパップ100mg | 10 cm×14   | c m      |
| 診療コードの:<br>レセプトコメ<br>1<br>3             | 先頭に"ーを入力すると、算定<br>ント | していない患者の検索 | を行います。 |              |                  |                     |               |            |          |
| (1) (1) (1) (1) (1) (1) (1) (1) (1) (1) | たクリア<br>クリア          | 診療月 条      | 件削除    |              | <u>性保存</u><br>次月 | 条件並替           タブ切替 |               | 資格照会       | 検索       |

1. 診療年月日を指定します。

診療月(Shift+F4)を押すと、画面上の診療年月日に環境設定の月が表示されます。

| 前月(F6) | 、 次月(F7) を押して診療月を変更する事も出来ます。

(直接手入力しても構いません)

2. 診療行為コードに普段入力している、入力コード(例:rokiso)を入力して下さい。

診療行為に「ロキソニン錠60mg」と表示されます。

※入力コードをつけていない薬剤で検索する場合には、

診療行為名検索に薬剤や診療行為を「漢字」又は「カタカナ」で入力して検索します。

該当する薬剤、診療行為を選択して、 ← を押すと左側の診療行為の欄に移動します。

数値指定で[1 数量を指定する]・[2 回数を指定する]・[3 合計を指定する]から、

[1 数量を指定する]を選択します。

比較条件で[1:等しい]・[2:以上]・[3:以下]の中から[2:以上]を選択します。

4. 検索(F12)を押すと該当の患者様が検索されます。

# 月の総点数でのレセプト患者検索

1. レセプトのひと月の総点数にて患者様の検索を行います。

| r                                     | り - クレオクリニック [ormaster] |                          |                                      |                                        |                  |
|---------------------------------------|-------------------------|--------------------------|--------------------------------------|----------------------------------------|------------------|
| 作 保険 公曹                               | 病名 診療行為 介護 並7           | 利酒                       | ▶ 診療年月日 R 5.6.1                      | ~ R 5. 6.30                            | 検索結果の表示:点数情      |
| 生年月日            最終受診日            患者番号 |                         | 年齢 歳 ~ f<br>ドクター<br>地域連掛 | 歳 (基準日 R 6. 4.30 ) 誕<br>マ 入外<br>時報提供 | 生月<br>月<br>性別<br>ず<br>診療科<br>、<br>死亡区分 | <sup>९</sup> ट v |
|                                       |                         |                          |                                      | テスト患者 a テン                             | スト患者を除く 🗸        |
| 漢字またはカナ氏名                             |                         | 検察                       | 索 郵便番号 住所                            |                                        |                  |
|                                       |                         | 1                        |                                      |                                        |                  |
|                                       |                         | 3                        |                                      |                                        |                  |
|                                       |                         | 4                        |                                      |                                        |                  |
|                                       |                         | 5                        |                                      |                                        |                  |
| 電話番号 1 自宅                             |                         |                          |                                      |                                        |                  |
| 状態1                                   | 状態 2                    | 状態 3                     | コメント 1患                              | 者コメント                                  | <u> </u>         |
|                                       | 2                       | 2                        | 2                                    |                                        |                  |
|                                       | <b>v</b> 3              | <b>v</b> 3               | ✓ 3                                  |                                        |                  |
| 湖色書中                                  | 低所得者                    |                          | 特記事項                                 | 点数                                     | 災害該当             |
| <b>州元事</b> 田                          | <b>·</b>                |                          |                                      | 3000 点以                                |                  |
| <u> 派</u> 元争田                         | 1 右动日                   | ~                        |                                      | <b>~</b>                               |                  |
|                                       |                         |                          |                                      |                                        |                  |
|                                       |                         |                          | 点検用レセプト                              | <u></u>                                |                  |

2. 診療年月日を指定します。

診療月(Shift+F4)、前月(F6)、次月(F7)より指定します。

(直接手入力しても構いません)

- 3. 点数欄に点数を入力します。
- 4. 検索(F12)を押すと指定した点数以上の患者様が表示されます。

| 품목 | 患者番号     | 氏名     | (牛兒)   | 牛年月日      | 年齢  | 入外 | 保险    | 公費1           | 公費 2 | 占数    |  |
|----|----------|--------|--------|-----------|-----|----|-------|---------------|------|-------|--|
| 1  | 00003037 | 山田大史   | 里      | \$53.8.10 | 45歳 | 41 | 協会    | 難病            |      | 3,883 |  |
| 2  | 00000113 | 山田桃子   | 万<br>女 | S19 10 25 | 79歳 | 外  | 後期高齢者 | <b>★年/</b> [2 |      | 3,915 |  |
| 3  | 00002809 | テストア   | 9      | S15. 5. 5 | 83歲 | 外  | 後期高齢者 | 難病            |      | 4,232 |  |
| 4  | 00003041 | テスト 二朗 | 男      | H 2. 6.12 | 33歳 | 外  | 協会    |               |      | 6,783 |  |
| 5  | 00003042 | テスト 太郎 | 男      | H 1. 3.16 | 35歳 | 91 | 国保    |               |      | 7,743 |  |
|    |          |        |        |           |     |    |       |               |      |       |  |

# NOT検索(除外検索)

例1)指定した診療年月日の期間に受診のある、自賠責保険以外の患者様を調べたい。

保険 公費 タブより保険の種類で「973 自賠責保険」を選択してNOTを選択し、診療年月日の 期間指定を行い、 検索(F12) を押します。

| (Q01)患者照会 - 検索条件入力 - ク        | レオクリニック [ormaster] |     |                          |              |
|-------------------------------|--------------------|-----|--------------------------|--------------|
| 検索条件<br>基本1 報 保険 公費 源 2       | 3 診療行為 介護 並び順      |     | 月日 R 5. 6. 1 ~ R 5. 6.30 | 検索結果の表示:患者情報 |
| 有効期間終了月<br>本人家族<br>保険者番号 2.0R |                    |     | 委員                       |              |
| 1                             | 1 973 自賠責保険        |     |                          |              |
| 2                             | 2                  | 2   | Ì                        |              |
| 3                             | 3                  | ✓ 3 | )[                       |              |
| 4                             | 4                  | ✓ 4 |                          |              |
| 5                             | 5                  | 5   |                          |              |

例2)指定した診療年月日の期間に受診のある、**胃炎の付いていない患者様**を調べたい。

| 病名 診療行為 タブより、病名に「胃炎」を | くカしてNOTを選択し、診療年月日の期間指定を |
|-----------------------|-------------------------|
| 行い、 検索(F12) を押します。    |                         |
|                       | /                       |

| (Q01)患者照会 - 検索条件入力 - クレオクリニック | ormaster] | /    |            |                  |             |     |           |
|-------------------------------|-----------|------|------------|------------------|-------------|-----|-----------|
| 検索条件                          |           | ×    | 診療年月       | 8 R 5. 6. 1      | ~ R 5. 6.30 | 検索結 | 課の表示:患者情報 |
| 基本情報 保険 公費 病名 診療行為            | 1護 並び順    |      |            |                  |             |     |           |
| 診療開始日                         |           |      | - 57       | 病名検索 🛛           | 自院病名        |     | ◎ 病名      |
| 転帰 🔽 転帰日                      | ~         |      |            | 胃炎               |             |     | 部分後方      |
| 疑い 🔽 急性                       | 🖌 🔽 主病名   |      |            | 病名コード<br>8830417 | 冒炎          | 病名  |           |
| 病名二 / 病名 9 NOT                |           | 比較条件 | -          |                  |             |     |           |
| 1 8830417 胃炎                  |           | 1前方  | ~ ←        | ]                |             |     |           |
| 2                             |           | 1前方  | ~ ←        | )                |             |     |           |
| 3                             |           | 1前方  | ~ ←        | ]                |             |     |           |
| 4                             |           | 1前方  | → ←        | 1                |             |     |           |
| 5                             |           | 1前方  | <b>∨</b> ← |                  |             |     |           |

例3)指定した診療年月日の期間に受診のある、初診料を算定していない患者様を調べたい。

# 病名 診療行為 タブより、診療コード部分で「初診料」を検索し、表示される診療コードの先頭に 「-(マイナス)」を入力して 検索(F12) を押します。

| (Q01)患者照会  | - 検索条件入力 - クレ | <オクリニック [oi | master] |               |      |         |                      |                      |                             |                     |               |          |
|------------|---------------|-------------|---------|---------------|------|---------|----------------------|----------------------|-----------------------------|---------------------|---------------|----------|
| 検索条件       |               | $\sim$      |         |               |      | ✓ 診療年月  | 日 R 5. 6. 1          | <u>ا</u> ~ [         | R 5. 6.30                   | 検索結果の               | )表示:          | 患者情報     |
| 基本情報       | 保険 公費 病名      | 診療行為        | 介護 並び順  |               |      |         |                      |                      |                             |                     |               | -        |
| 診療開始日      | ~             |             |         |               |      |         | 病名検索                 | ○ 自院病名               |                             | <b>·</b>            | )病名           |          |
| 転帰         |               | ▼ 転帰日       |         | ]~            |      |         |                      |                      |                             |                     | 部分            | 後方       |
| 疑い         |               | ▶ 急性        |         | ✓ 主病名         | 1    | ~       | 病名コート                | 2                    | 洞                           | 名                   |               |          |
| 病名コート      | 病名            | 2 OR        | 2       |               | 比較条  | 4       |                      |                      |                             |                     |               |          |
| 1          |               |             |         |               | 1前方  | → •     | )                    |                      |                             |                     |               |          |
| 2          |               |             |         |               | 1前方  | → ←     | ļ                    |                      |                             |                     |               |          |
| 3          |               |             |         |               | 1前方  | → ←     | )                    |                      |                             |                     |               |          |
| 4          |               |             |         |               | 1前方  | → ←     | )                    |                      |                             |                     |               |          |
| 5          |               |             |         |               | 1前方  | → ←     | ]                    |                      |                             |                     |               |          |
| 診療区分       |               |             | 診療種別    |               |      | 1       | eo rei de Xe         | 力協士                  |                             |                     |               |          |
| 教値指定       |               |             | 包括分     |               |      | 1       | <u>診療行</u> 為<br>初診料  | 百快宠                  |                             |                     | 部分            | 後方       |
| 診療コート      | 診療行為          | 2 OR        |         | 数             | 値 比較 | ,<br>条件 | 診療コー                 | - K                  |                             | 名称                  |               | *        |
| 1 -1011100 | 10 初診料        | )           | _       |               |      | ····    | ← 1011100            | 010 初診料              |                             |                     |               |          |
| 2          |               |             |         |               |      | ~       |                      | 210 初診料(<br>160 初診料( | (情報通信機器)<br>(文書による紹介がない     | () (同一              | 日複数           | 診療利      |
| 3          |               |             |         |               |      | *       | 1110125              | 510 初診料(             | 文書による紹介がない                  | (思者)                | H 06304       | 19 14 CT |
| 4          |               |             |         |               |      | ~       | ← 1110118<br>1110143 | 310 初診料(<br>310 初診料( | (同一日複数科受診時の<br>マ書による紹介がない   | D2科目)<br>()患者) ()情報 | iii 信機!       | 哭)       |
| 5<br>診療コート | *の生前に"_"を入力   | オスレ 筒立!     | ていわい患老の | したちたいます       |      | ~       | 1011100              | 040 初診料(             | 同一日複数診療科受護                  | 》<br>(日中<br>(日中     | 1.41211017441 | 117      |
| ₩7.E - I   |               | りると、昇圧し     |         | UK#(21) V & 9 | °    |         | 1110146              | 610 初診料(<br>050 初診料( | (同一日2科目・注2)                 | いら4に規定す<br>いまま)     | る場合)          | ) (1     |
| 1          |               |             |         |               |      |         | 1110001              | 110 初診料              |                             | 1,0191              |               |          |
| 2          |               |             |         |               |      |         | 1110120              | 510初診料(              | (同一日複数科受診時(<br>) 同一日複数科受診時( | D2科目・文書             | による           | 紹介た      |
| 3          |               |             |         |               |      |         |                      | JIO 1/Jp>/+ (        |                             |                     | 140.00181     | ,78 mm/  |
|            |               |             |         |               |      |         |                      |                      |                             |                     |               |          |
| _          | 全てクリア         |             | 診療月     | 条件削除          | 条件変更 | 条件保存    | 条件並替                 |                      |                             |                     |               |          |
| 戻る         | クリア           |             | 診療日     |               | 前月   | 次月      | タブ切替                 |                      |                             | 資格照会                | 検             | 索        |

#### (補足)

# 下記のように条件を設定すると、「再診料」を算定していて、「初診料」を算定していない患者様を 調べる事が出来ます。

| 收值指定              |        |      | ~ | 包括分 |     |      |   |
|-------------------|--------|------|---|-----|-----|------|---|
| <u>し</u><br>参療コード | 診療行為   | 2 OR | ~ |     | 数値  | 比較条件 |   |
| -101110010        | 初診料    | \    |   |     |     |      | ~ |
| 112007410         | 再診料    | )    |   |     | ĺ   |      | * |
|                   | $\sim$ |      |   |     | Ì   |      | ~ |
|                   |        |      |   |     |     |      | ~ |
|                   |        |      |   |     | T T | 1    | ~ |

# 検索条件の保存

(検索した条件を保存して、次回から簡単に検索する事が出来ます)

例)消炎鎮痛処置を実施した患者様を調べたい。

条件を入力した後、 条件保存(Shift+F7) を押し、登録名を入力して 登録 を

#### 押します。

| (Q01)患者照会 - 校 | 検索条件入力 - クレフ         | ウリニック [ormaster] |                    |        |             |        |                                       |          |
|---------------|----------------------|------------------|--------------------|--------|-------------|--------|---------------------------------------|----------|
| 検索条件          |                      |                  |                    |        | 診療年月日       | ~      | 検索結果の                                 | )表示:患者情朝 |
| 基本情報 保険       | 会 公費 病名              | 診療行為 介護 立        | び順                 |        |             |        |                                       |          |
| 診療開始日         | ~                    |                  |                    |        | 病名検索        | ○ 自院病名 | · · · · · · · · · · · · · · · · · · · | )病名      |
| 転帰            |                      | ✓ 転帰日            | ~                  |        |             |        |                                       | 部分 後方    |
| 疑い            |                      | ✓ 急性             | 🔽 主病名              |        | ▲ 病名コー      | 4      | 病名                                    |          |
| 病名コード         | 病名                   | 2 OR 🗸           |                    | 比較条件   |             |        |                                       |          |
| 1             | (Q04)検索条件登           | 绿                |                    | Ϋ́,    |             |        |                                       |          |
| 2             | 冬件伊方                 |                  |                    |        |             |        |                                       |          |
| 3             | 余件1休仔                |                  |                    |        |             |        |                                       |          |
| 4             | 表示順番                 |                  |                    |        |             |        |                                       |          |
| 5             | 登録名(月                | · 炎鎮涌寺処直         | $\searrow$         |        |             |        |                                       |          |
| 診療区分          | <mark> 登録名を</mark> 検 | 義結果の表題に表示す       | \$                 |        |             |        | $\frown$                              |          |
| 数值指定          | 戻る                   |                  |                    |        |             |        | ( 登録                                  | 会 後方     |
| 診療コード         | 診療行為                 | 2 OR 🔽           | 数                  | 直 比較条件 | 診療          | ⊐-ド    | 名称                                    | 1000     |
| 1 140040310   | 消炎鎮痛等処證              | 置(器具等による療法       |                    |        |             |        |                                       |          |
| 2             |                      |                  |                    |        | → <u></u> ← |        |                                       |          |
| 3             |                      |                  |                    |        | → <u>←</u>  |        |                                       |          |
| 4             | _                    |                  |                    |        | <del></del> |        |                                       |          |
| 診療コードの        | <br>先頭に""を入力す        | スと、管定していない       | <br>               | l      |             |        |                                       |          |
| レヤプトコメ        | VK                   |                  | a a viva c i v o v | e      |             |        |                                       |          |
| 1             | ~1                   |                  |                    |        |             |        |                                       |          |
| 2             |                      |                  |                    |        |             |        |                                       |          |
| 3             |                      |                  |                    |        |             |        |                                       |          |
|               |                      |                  |                    | $\sim$ |             |        |                                       |          |
| 4             | <u> </u>             | 診療月              | 条件削除               | 条件変更条  | 件保存 条件並替    |        |                                       |          |
| 反る            | クリア                  |                  |                    | 前月     | 2月 タブ切替     |        | 資格照会                                  | 検索       |

#### 次回からは検索条件を選択するだけで、自動で条件が設定されます。

| ~      | 検索結果の表示:患者情報 |
|--------|--------------|
|        |              |
| ● 自院病名 | ✓ ○病名 部分 後方  |
| ド 病名   |              |
| t      | 、 病名         |

### 検索した情報をCSVで抽出する(サーバー機での操作方法)

(CSV形式で保存すると、エクセルに取込み、必要なデータの修正や整理が自由に出来ます。)

※USBメモリに出力する場合、事前に主サーバーへセットして下さい。

1. 検索結果の画面で CSV出力(F11) を押します。

Γ

| 選択番号 | } | 診療行為 | 病名登録 |           | 月次連携                   | $\frown$ | 処理結果 |
|------|---|------|------|-----------|------------------------|----------|------|
|      |   |      |      | 1444 2021 | DD 900 30 10 40 AE 203 | COVUL-   | CORI |

2. 出力指示画面が表示されましたら、ファイル出力先に「1 クライアント保存」、文字コードに

「2 S-jis」を選択し、OK を押します。(ファイル名は変更しないで下さい。)

| (Q100)出力指 | 俞示画面            |      |      | 98 |
|-----------|-----------------|------|------|----|
| 3001      |                 |      |      |    |
| CSV出力を開始  | 台します            |      |      |    |
| 出力ファイル名   | /tmp/OUTPUT.csv |      |      |    |
|           |                 | 件数指定 | 1)~[ | 3  |
| ファイル出力先   | 1 クライアント保存      |      |      |    |
| 文字コード     | 2 S-jis         |      |      |    |
| 戻る        |                 |      |      | ОК |

3. ファイルのダウンロード画面が表示されましたら、 保存 を押します。

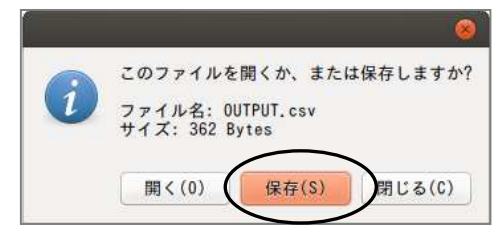

4. フォルダの中に保存(F):にUSBメモリ(例 3.9GBボリューム)を指定して保存を

押します。

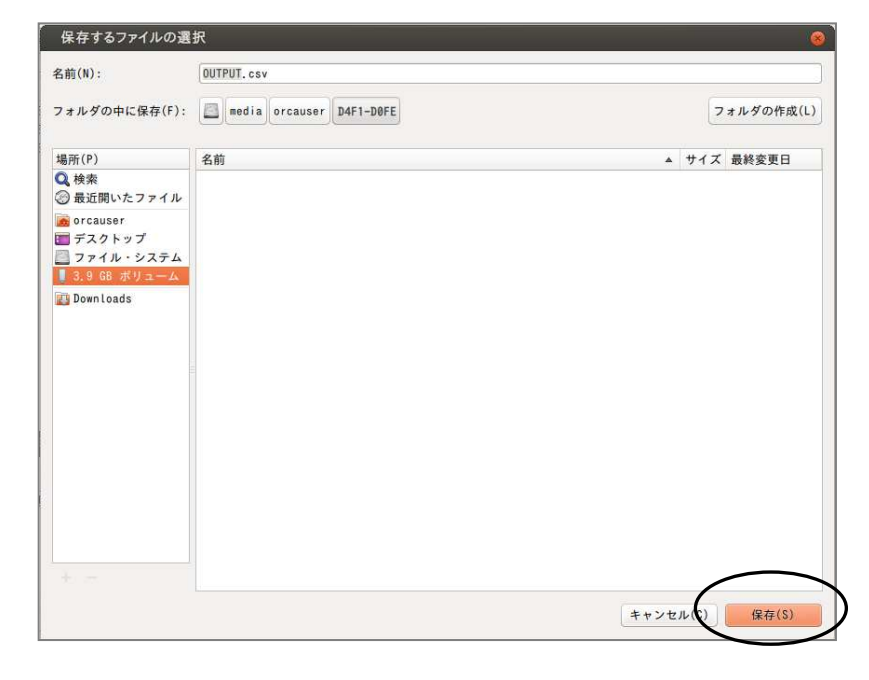

5. 画面右上に下記のようなメッセージが表示されましたら、保存が完了しました。

保存完了 /media/orcauser/D4F1-D0FE/OUTPUT.csv に保存しました

6. 閉じるを押します。

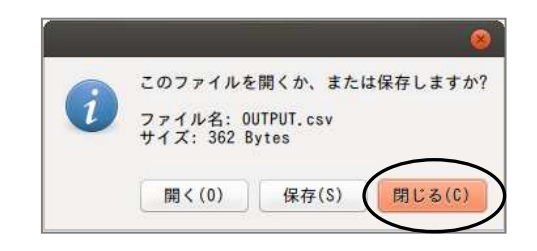

7. 戻る(F1) を数回押して業務メニュー画面まで画面を戻します。

| 番号       | 処理名   | 処理開始      | 時間       | 処理終了      | 時間       | 頁数・件数 | エラーメッセージ |
|----------|-------|-----------|----------|-----------|----------|-------|----------|
| 00001 患者 | f一覧出力 | H30. 3.29 | 11:46:13 | H30. 3.29 | 11:46:14 | 3     |          |
|          |       |           |          |           |          |       |          |
|          |       |           |          |           |          |       |          |
|          |       |           |          |           |          |       |          |
|          |       |           |          |           |          |       |          |
|          |       |           |          |           |          |       |          |
|          |       |           |          |           |          |       |          |
|          |       |           |          |           |          |       |          |

### ※USBメモリを外す場合は必ずデスクトップのアイコンを右クリックして 取り出す を

選択し、アイコンが消えてから外して下さい。

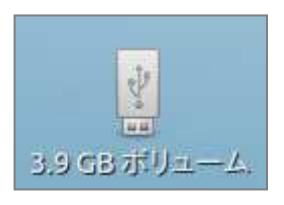

8. OUTPUT. CSV ファイルをマイクロソフトエクセル等で、目的に合わせて加工、 印刷を行って下さい。

| X       |        |                                          |     |            |         |                |       |       | OUTPUT.cs | v - Microso | ft Excel |              |                    |           |          |      |                       |             | ×    |
|---------|--------|------------------------------------------|-----|------------|---------|----------------|-------|-------|-----------|-------------|----------|--------------|--------------------|-----------|----------|------|-----------------------|-------------|------|
| ファ      | JL     | ホーム 挿入                                   | N   | ージレイ       | (アウト 愛  | 文式 データ         | 校間 表示 | ŧ     |           |             |          |              |                    |           |          |      |                       | ۵ 🕜 🗆       | 3 To |
| ľ       | *      | MS PJ>y                                  | 5   |            | • 11 •  | A* A* ==       | = ≫   | 富折り返し | て全体を表示す   | る標準         |          | •            |                    |           | *        |      | $\Sigma \cdot \Delta$ | A           |      |
| 貼り      | ft) 📲  | BIU                                      | •   | - <u>-</u> | 3 - A - | <u>∡</u> . ≡ ≡ | 三 伊 伊 | マセルを結 | 合して中央揃え   | - 🛒 - %     | ,        | 08 条件付きテ     | ブルとして セ            | ルの挿入      | 削除書      | 式    | 业べ替                   | えと 検索と      |      |
| /51 Jus | デード    | 5                                        |     | フォント       |         | Ta             | 1     | 2#    |           | 5 I         | 数値       | 書利 * 書<br>「」 | 35.設定 * スタ<br>スタイル | 1/1 + +   | 17.1L    |      | そうれんタ                 | ▼ 建択 ▼<br>主 |      |
|         | 0 - 04 | * =                                      |     |            |         |                |       |       |           |             |          |              |                    |           |          |      |                       |             |      |
|         | M      | 5 *                                      | (m) | f.         |         |                |       |       |           |             |          |              |                    |           |          |      |                       |             | -    |
|         | A      | 0                                        |     | 5          | D       | E              | E     | G     | L L       | T           | 1        | V            | 1-                 | 8.4       | 81       |      | 0                     | D           |      |
| 1       | 番号     | 用 日本 日本 日本 日本 日本 日本 日本 日本 日本 日本 日本 日本 日本 | 名   | <i>.</i>   | 性別      | 生年月日           | 年齢    | 年齢ラベル | 保険        | 病棟番号        | 病室番号     | 最終受診日        | 雷話番号               | 郵便番号      | 住所       | カナド  | モ名                    | 地域連携        | 2    |
| 2       | 1      | 0 元                                      | スト  | 太郎         | 男       | 1990/1/1       | 28    | 歳     | 国保        |             |          | 2018/4/26    | 097-0000           | - 8600001 | 能本県能:    | オテスト | タロウ                   |             |      |
| 3       | 2      | 1 テ.                                     | スト  | 太郎         | 男       | 2018/2/1       | 3     | テ月    | 国保        | 1           | 1        |              |                    |           |          | テスト  | タロウ                   |             |      |
| 4       | 3      | 2 テ.                                     | スト  | 花子         | 女       | 1990/5/13      | 27    | 成     | 国保        | 1           | 1        |              |                    |           |          | テスト  | ハナコ                   |             |      |
| 5       | 4      | 3 テ.                                     | スト  | 太郎         | 男       | 1937/9/5       | 80    | 〕歳    | 後期高齢者     | Ť           |          | 2018/4/19    |                    | 8700820   | 大分県大:    | ケテスト | タロウ                   |             |      |
| 6       | 5      | 4 テ                                      | スト  | 太郎         | 男       | 1990/8/5       | 27    | 成     | 国保        |             |          | 2018/4/18    |                    | 8900045   | 鹿児島県     | ぼテスト | タロウ                   |             |      |
| 7       | 6      | 5 テ.                                     | スト  | 太郎         | 男       | 1954/5/4       | 63    | 3 歳   | 国保        |             |          | 2018/4/18    | 094-000-           | 8650901   | 熊本県熊     | オテスト | タロウ                   |             |      |
| 8       | 7      | 6 テ.                                     | スト  | 花子         | 女       | 1987/12/3      | 30    | 〕歳    | 国保        |             |          | 2018/4/19    |                    | 8120023   | 福岡県福     | モテスト | ハナコ                   |             |      |
| 9       | 8      | 7 テ.                                     | スト  | 太郎         | 男       | 1990/1/29      | 28    | 3 歳   | 国公        |             |          | 2018/4/6     |                    |           |          | テスト  | タロウ                   |             |      |
| 10      | 9      | 8 テ.                                     | スト  | 太郎         | 男       | 2015/12/4      | 2     | 2.歳   | 国公        |             |          | 2018/4/6     |                    |           |          | テスト  | タロウ                   |             |      |
| 11      | 10     | 9 テ.                                     | スト  | 花子         | 女       | 2008/9/5       | 5     | )歳    | 地公        |             |          | 2018/4/18    |                    |           |          | テスト  | ・ハナコ                  |             |      |
| 12      | 11     | 10 テ.                                    | スト  | 花子         | 女       | 2016/5/1       | 2     | ? 歳   | 国保        |             |          | 2018/4/22    | 096-0000           | - 8600008 | 熊本県熊     | オテスト | ハナコ                   |             |      |
| 13      | 12     | 11 テ.                                    | スト  | 太郎         | 男       | 2014/5/1       | 4     | 歳     | 国保        |             |          | 2018/4/30    | 6                  |           |          | テスト  | · タロウ                 |             |      |
|         |        |                                          |     |            |         |                |       |       |           | いたい         | 名が追      | 追加され<br>ソフトで | よました<br>を使用        | こ。<br>するB | <b>一</b> |      |                       |             |      |

# 検索した情報をCSVで抽出する(Windows 端末での操作方法)

※USBメモリに出力する場合、事前に Windows 端末へセットして下さい。

1. 検索結果の画面で CSV出力(F11) を押します。

|        |    |          |      |    |       |            | ÷    |
|--------|----|----------|------|----|-------|------------|------|
|        |    | <u> </u> |      |    |       |            | •    |
| 選択番号   |    | 診療行為     | 病名登録 |    | 月次連携  | $\frown$   | 処理結果 |
| 戻る クリア | 状態 | 患者登録     | 前頁   | 次頁 | 明細書連携 | 青報削除 CSV出力 | 印刷   |

- 2. 出力指示画面が表示されたら、ファイル出力先に「1 クライアント保存」、文字コードに
  - 「2 S-jis」を選択し、OK を押します。(ファイル名は変更しないで下さい。)

| CSV虫力を開放 |                 |     |      |
|----------|-----------------|-----|------|
|          |                 |     |      |
| 出力ファイル名  | /tmp/OUTPUT.csv |     |      |
|          |                 |     |      |
|          | 件               | 数指定 | 1~80 |
| ファイル出力先  | 1 クライアント保存      | •   |      |
|          |                 |     |      |

3. ファイルのダウンロード画面が表示されたら、保存を押します。

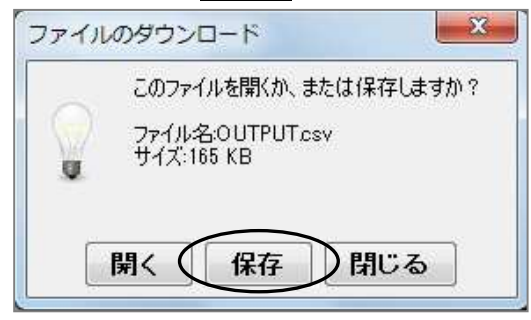

4. 保存先(デスクトップやリムーバブルディスク等)を指定して 保存 を押します。
 ※USBメモリの場合はリムーバブルディスクになります。

| ▲ 保存            |              |            |     | <b>×</b>         |
|-----------------|--------------|------------|-----|------------------|
| 保存:             | 🕳 リムーバブル ディン | スク(F:)     | - 🌶 | 📂 🛄 <del>-</del> |
| <b>委</b> 近使…    | 🍌 テスト        |            |     | 1                |
| 「二<br>デスク…      |              |            |     |                  |
| マイド             |              |            |     |                  |
| <b>し</b><br>コンピ |              |            |     |                  |
|                 | ファイル名(N):    | OUTPUT.csv |     | (保存)             |
| ネット             | ファイルのタイプ(T): | すべてのファイル   |     |                  |

5. 以下のようなメッセージが表示されましたら、保存が完了しました。

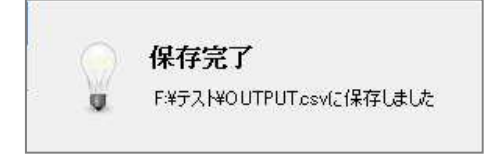

6. 閉じるを押します。

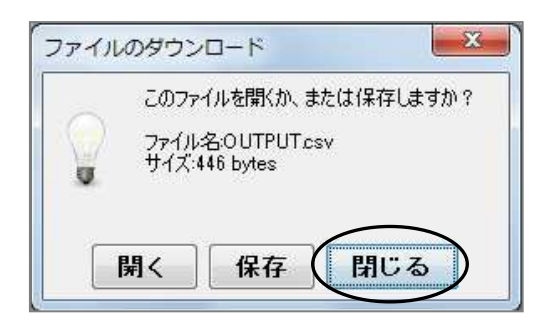

7. 戻る(F1)を数回押して業務メニュー画面まで画面を戻します。

| 軍ち    | 処理名    | 処理開始      | 時間       | 処理終了      | 時間       | 頁数・件数 | エラーメッセージ |  |
|-------|--------|-----------|----------|-----------|----------|-------|----------|--|
| 00001 | 患者一覧出力 | H30. 3.29 | 14:18:04 | H30. 3.29 | 14:18:04 | 4     |          |  |
|       |        |           |          |           |          |       |          |  |
|       |        |           |          |           |          |       |          |  |
|       |        |           |          |           |          |       |          |  |
|       |        |           |          |           |          |       |          |  |
|       |        |           |          |           |          |       |          |  |
|       |        |           |          |           |          |       |          |  |
|       |        |           |          |           |          |       |          |  |

8. 指定した保存先には OUTPUT. CSV というファイルで保存されます。

(ここではマイクロソフトエクセルで開きます。)

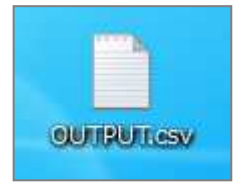

### 9. OUTPUT. CSV ファイルをマイクロソフトエクセル等で、目的に合わせて加工、

#### 印刷を行って下さい。

| X    |                |                |            |       |                 |                |      |                         |               | OUTPUT.cs | v - Microso | ft Excel  |                      |                      |         |       |      |               |                    |
|------|----------------|----------------|------------|-------|-----------------|----------------|------|-------------------------|---------------|-----------|-------------|-----------|----------------------|----------------------|---------|-------|------|---------------|--------------------|
| 77-  | 111            | 木-ム 1          | ₩入 /       | ページレイ | アウト             | 数式 テータ         | 校開   | 表示                      |               |           |             |           |                      |                      |         |       |      |               | a 🕜 🗆 🗗            |
|      | *              | MS P           | ゴシック       |       | • 11 •          | A^             | ==   | ≫,-                     | <b>事</b> 折り返し | て全体を表示す   | 3 標準        |           | ~                    |                      |         | • 隆 🧵 | Σ    | : 27          | A                  |
| 貼り   | 付け 🍯           | BI             | <u>u</u> . | -     | <u>&gt; A</u> - | ₫ • ■          | = =  | \$ <b>F</b> \$ <b>F</b> | をした結合         | 合して中央揃え   | * 🛒 * %     | , 100 1   | .00 条件付きテ-<br>書式 * 書 | -ブルとして セ<br>式設定 v スタ | ルの 挿入   | 削除書式  |      | 並べ替え<br>フィルター | iと 検索と<br>- * 選択 * |
| クリップ | ポード            | 5 <sub>8</sub> |            | フォント  |                 | T <sub>N</sub> |      | 配                       | 置             |           | G           | <b>敦値</b> | r <sub>ie</sub>      | スタイル                 |         | セル    |      | 編集            |                    |
|      | <b>17</b> • (* |                |            |       |                 |                |      |                         |               |           |             |           |                      |                      |         |       |      |               |                    |
|      | M              | 5              | <b></b>    | fs    | 3               |                |      |                         |               |           |             |           |                      |                      |         |       |      |               |                    |
|      | A              | В              |            | 0     | D               | F              |      | F                       | G             | Н         | T           | d         | К                    | 1                    | М       | N     |      | n             | P                  |
| 1    | 番号             | 患者番号           | 氏名         | -     | 性別              | 生年月日           | 年曲   | ĥ                       | 年齢ラベル         | 保険        | 病棟番号        | 病室番号      | 最終受診日                | 電話番号                 | 郵便番号    | 住所    | カナ氏の | 8             | 地域連携ID             |
| 2    | 1              |                | 0 テスト      | 太郎    | 男               | 1990.          | /1/1 | 28                      | 歲             | 国保        |             |           | 2018/4/26            | 097-0000-            | 8600001 | 能本県熊本 | テスト  | タロウ           |                    |
| 3    | 2              |                | 1 テスト      | 太郎    | 男               | 2018.          | /2/1 | 3                       | ヶ月            | 国保        | 1           | 1         |                      |                      |         |       | テスト  | タロウ           |                    |
| 4    | 3              |                | 2 テスト      | 花子    | 女               | 1990/          | 5/13 | 27                      | 歲             | 国保        | 1           | 8         |                      |                      |         |       | テスト  | ハナコ           |                    |
| 5    | 4              |                | 3 テスト      | 太郎    | 男               | 1937.          | /9/5 | 80                      | 歳             | 後期高齡者     | Í           |           | 2018/4/19            |                      | 8700820 | 大分県大分 | テスト  | タロウ           |                    |
| 6    | 5              |                | 4 テスト      | 太郎    | 男               | 1990.          | /8/5 | 27                      | 歳             | 国保        |             |           | 2018/4/18            |                      | 8900045 | 鹿児島県盾 | テスト  | タロウ           |                    |
| 7    | 6              |                | 5 テスト      | 太郎    | 男               | 1954.          | /5/4 | 63                      | 歲             | 国保        |             |           | 2018/4/18            | 094-000-0            | 8650901 | 熊本県熊本 | テスト  | タロウ           |                    |
| 8    | 7              |                | 6 テスト      | 花子    | 女               | 1987/          | 2/3  | 30                      | 歲             | 国保        |             |           | 2018/4/19            |                      | 8120023 | 福岡県福岡 | テスト  | ハナコ           |                    |
| 9    | 8              |                | 7 テスト      | 太郎    | 男               | 1990/          | /29  | 28                      | 歳             | 国公        |             |           | 2018/4/6             |                      |         |       | テスト  | タロウ           |                    |
| 10   | 9              |                | 8 テスト      | 太郎    | 男               | 2015/          | 2/4  | 2                       | 歲             | 国公        |             |           | 2018/4/6             |                      |         |       | テスト  | タロウ           |                    |
| 11   | 10             |                | 9 テスト      | 花子    | 女               | 2008.          | /9/5 | 9                       | 歲             | 地公        |             |           | 2018/4/18            |                      |         |       | テスト  | ハナコ           |                    |
| 12   | 11             | 1              | 0 テスト      | 花子    | 女               | 2016.          | /5/1 | 2                       | 歲             | 国保        |             |           | 2018/4/22            | 096-0000-            | 8600008 | 熊本県熊本 | テスト  | ハナコ           |                    |
| 13   | 12             | 1              | 1 テスト      | 太郎    | 男               | 2014.          | /5/1 | 4                       | 歲             | 国保        |             |           | 2018/4/30            |                      |         |       | テスト  | タロウ           |                    |

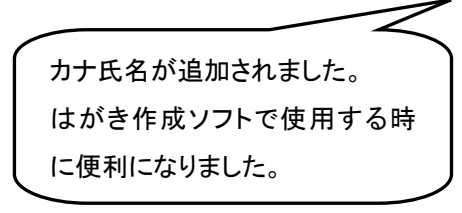

# 検索した情報をCSVで抽出する(Web ORCA クラウド版の場合)

※USBメモリに出力する場合、事前に端末へセットして下さい。

1. 検索結果の画面で CSV出力(F11)を押します。

| 4    |     |    |      |      |    |       |      |          | •    |
|------|-----|----|------|------|----|-------|------|----------|------|
| 選択番号 |     |    | 診療行為 | 病名登録 | ]  | 月次連携  | Í.   | $\frown$ | 処理結果 |
| 戻る   | クリア | 状態 | 患者登録 | 前頁   | 次頁 | 明細書連携 | 情報削除 | CSV出力    | 印刷   |

2. 出力指示画面が表示されたら、ファイル出力先に「1 クライアント保存」、文字コードに

「2 S-jis」を選択し、OK を押します。(ファイル名は変更しないで下さい。)

| (Q100)出力指示画 | 面          |          |     |          |
|-------------|------------|----------|-----|----------|
| 3001        |            |          |     |          |
| CSV出力を開始    | します        |          |     |          |
| 出力ファイル名     | OUTPUT.csv |          |     |          |
|             |            | 件数指定     | 1)~ | 10       |
| ファイル出力先     | 1 クライアント保存 | <b>×</b> |     |          |
| 文字コード       | 2 S-jis    |          |     | $\frown$ |
| 戻る          |            |          | (   | ОК       |

3. 処理が終わると保存先を指定する画面が出てくるので保存先を指定して保存を押します。

| (Q02)患者照会 - 検索結果(患者情報) - クレオクリニ                                                                | 1714456802015&5244962&lvr3bzgh&OU                                             |                         |
|------------------------------------------------------------------------------------------------|-------------------------------------------------------------------------------|-------------------------|
| 表題(マニュアルメンテナンス用                                                                                |                                                                               | 1,087 B • 完了            |
| 条件 基本情報                                                                                        |                                                                               | 総件数:10                  |
| ※日本※日本※日本※日本※日本の「クター」 ※日本※日本※日本の「クター」 ※日本の行けて保存                                                |                                                                               |                         |
| ← → ~ ↑ 🔒 > PC > デスクトップ > ORCA                                                                 | ✓ ひ ○ ○ ORCAの検索                                                               | 0941 熊本県熊本市中央区出水 6丁目2-1 |
| 整理 ▼ 新しいフォルダー                                                                                  | 8                                                                             | ii 🕶 🔞                  |
| ▲ OneDrive ▲ 名前 ~                                                                              | <ul> <li>更新日時</li> <li>種類</li> <li>サイズ</li> <li>検索条件に一致する項目はありません。</li> </ul> | 0002 熊本県熊本市中央区本丸 123    |
| <ul> <li>3D オブジェクト</li> <li>◆ グウンロード</li> </ul>                                                |                                                                               | 0941 熊本県熊本市中央区出水 6丁目2-1 |
| <ul> <li>■ FXXF97</li> <li>■ F41X7F</li> <li>■ E7F4</li> <li>■ E7F4</li> <li>■ E7F4</li> </ul> |                                                                               | エラーメッセージ                |
| ♪ ミュージック<br>■OS(C:)                                                                            |                                                                               |                         |
|                                                                                                |                                                                               |                         |
| ファイル名(N): OUTPUT.csv                                                                           |                                                                               | ~                       |
| ファイルの種類(T):                                                                                    | $\frown$                                                                      | ~                       |
| ▲ フォルダーの非表示                                                                                    | 保存(S)                                                                         | キャンセル                   |
|                                                                                                |                                                                               |                         |
|                                                                                                |                                                                               |                         |
|                                                                                                |                                                                               |                         |
|                                                                                                |                                                                               |                         |
| 選択番号                                                                                           | 診療行為 病名登録                                                                     | 月次連携 処理結                |
| 戻る クリア                                                                                         | 状態 患者登録 前頁 次頁                                                                 | 明細書連携 情報削除 CSV出力 印刷     |

※Googlechromeの設定によってはこの画面が出てこない場合もあるのでその場合は端末の

ダウンロードフォルダをご確認ください。

4. 戻る(F1) を数回押して業務メニュー画面まで戻ります。

| (Q97)処理  | 結果            |           |          |           |          |       |          |
|----------|---------------|-----------|----------|-----------|----------|-------|----------|
| 番号       | 処理名           | 処理開始      | 時間       | 処理終了      | 時間       | 頁数・件数 | エラーメッセージ |
| 0000001  | 患者一覧出力        | R 6. 4.30 | 15:01:08 | R 6. 4.30 | 15:01:08 | 10    |          |
| $\frown$ |               |           |          |           |          |       |          |
| F1:戻る    | F11:状態 処理は正常( | こ終了しました   |          |           |          |       |          |

5. 指定した保存先には OUTPUT.CSV というファイル名で保存されます。

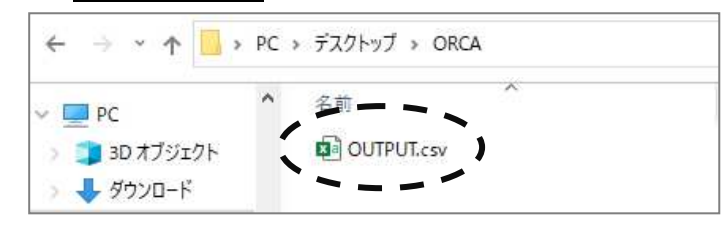

6. OUTPUT.CSV ファイルをマイクロソフトエクセル等で開き、目的に合わせて加工、 印刷を行ってください。

| ີ<br>ພູລູ                                         |                                            |                                                                                                    |                                                                                                    |                                                                                                    |                                                                                                    |                                                                                                    |                                                                             |                                                                                                    | TPUT.csv       | - Excel          |                                                                                    |                                     |                                            |                                                                        | サイ                                      | ソイン 📼                                                             |                                                                                                    |   |
|---------------------------------------------------|--------------------------------------------|----------------------------------------------------------------------------------------------------|----------------------------------------------------------------------------------------------------|----------------------------------------------------------------------------------------------------|----------------------------------------------------------------------------------------------------|----------------------------------------------------------------------------------------------------|-----------------------------------------------------------------------------|----------------------------------------------------------------------------------------------------|----------------|------------------|------------------------------------------------------------------------------------|-------------------------------------|--------------------------------------------|------------------------------------------------------------------------|-----------------------------------------|-------------------------------------------------------------------|----------------------------------------------------------------------------------------------------|---|
| ファイル 🧃                                            | K- <u>/</u> 4                              | 挿入 べ・                                                                                                    | -ジ レイアウト                                                                                                    | 数式 デ                                                                                                   | -9 校開                                                                                                    | 表示開                                                                                                    | 発 ヘルプ                                                                       | 🖓 গেষ্টা                                                                                               | しますか           |                  |                                                                                    |                                     |                                            |                                                                        |                                         |                                                                   |                                                                                                    | Ç |
|                                                   | -<br>B                                     | לאל<br>I <u>U</u> י                                                                                                    | <u>م</u><br>۱۳۲۰ - ۱۳۲۱<br>۲۰۲۲                                                                                                    | • 11 • A*<br>• ▲ • 3                                                                                   | A <sup>*</sup> = ≡<br>• ≡ ≡                                                                                             | = ***<br>= •= •                                                                                                    | き 折り返し<br>目 セルを結<br>配置                                                      | いて全体を表示す<br>結合して中央揃う                                                                                   | 7る 標<br>t ~ 5  | 準<br>~ % ,<br>数値 | · · · · · · · · · · · · · · · · · · ·                                              | 作付き テーブル<br>対 、 書式設<br>スタイ          | として セルの<br>走 ~ スタイル<br>ル                   | <ul> <li>■ 挿入 ~</li> <li>■ 挿入 ~</li> <li>■ 書式 ~</li> <li>セル</li> </ul> | ∑ ~<br>⊎ ~<br>∢ ~                       | Aフマン 人<br>並べ替えと 検ジ<br>フイルター > 選邦<br>編集                            | <ul> <li>シークト</li> <li>シークト</li>     &lt;</ul> |   |
| A19                                               | •                                          | × ~                                                                                                    | fx                                                                                                    |                                                                                                    |                                                                                                    |                                                                                                    |                                                                             |                                                                                                    |                |                  |                                                                                    |                                     |                                            |                                                                        |                                         |                                                                   |                                                                                                    |   |
|                                                   |                                            |                                                                                                    |                                                                                                    |                                                                                                    |                                                                                                    |                                                                                                    |                                                                             |                                                                                                    |                |                  |                                                                                    |                                     |                                            |                                                                        |                                         |                                                                   |                                                                                                    |   |
| A                                                 |                                            | B                                                                                                    | С                                                                                                    | D                                                                                                    | F                                                                                                    | C                                                                                                    | 0                                                                           | 11                                                                                                    | 3              |                  | 12                                                                                 | 1                                   |                                            | A 1                                                                    |                                         | 0                                                                 | D                                                                                                    |   |
|                                                   | _                                          |                                                                                                    |                                                                                                    |                                                                                                    |                                                                                                    | <u>E</u>                                                                                                    | G                                                                           |                                                                                                    | 1              | 1                | ĸ                                                                                  | _ L                                 | IVI                                        | IN                                                                     |                                         | 0                                                                 |                                                                                                    | Q |
| 1 番号                                              | 患者                                         | 皆番号 氏                                                                                                    | 5                                                                                                    | 性別                                                                                                    | 生年月日                                                                                                    | 年齢                                                                                                    | G<br>年齢ラベル                                                                  | 1保険                                                                                                    | 病棟番号           | 」<br>病室番号        | R<br>最終受診日                                                                         | 電話番号                                | ₩<br>● ● ● ● ● ● ● ● ● ● ● ● ● ● ● ● ● ● ● | N<br>住所                                                                | カナ氏                                     | 8                                                                 | ,<br>地域連携                                                                                                    | D |
| L 番号<br>2                                         | 患i<br>1                                    | 皆番号 氏。<br>113 山日                                                                                                    | 5<br>日 桃子                                                                                                    | 世別<br>女                                                                                                | 生年月日<br>1944/10/25                                                                                                    | 年齢<br>79                                                                                                    | G<br>年齢ラベル<br>歳                                                             | □<br>(保険<br>後期高齢者                                                                                      | 病棟番号           | 」<br>- 病室番号      | K<br>最終受診日<br>2024/1/20                                                            | 電話番号                                | 郵便番号                                       | N<br>住所                                                                | カナ氏:<br>ヤマダ                             | 5<br>名<br>モモコ                                                     | 地域連携                                                                                                    | D |
| L 番号<br>2<br>3                                    | 患1<br>1<br>2                               | 皆番号 氏:<br>113 山日<br>3037 山日                                                                                                    | 各<br>日 桃子<br>日 太史                                                                                                    | 世別<br>女<br>男                                                                                           | 生年月日<br>1944/10/25<br>1978/8/10                                                                                         | 年齢<br>79<br>45                                                                                                    | G<br>年齢ラベル<br>歳<br>歳                                                        | □<br>(保険<br>後期高齢者<br>協会                                                                                | 病棟番号           | ,病室番号            | K<br>最終受診日<br>2024/1/20<br>2023/12/20                                              | L<br>電話番号<br>096-378-0              | M<br>郵便番号<br>8620941                       | N<br>住所<br>熊本県熊本市・                                                     | カナ氏:<br>ヤマダ<br>ヤマダ                      | 0<br>名<br>モモコ<br>タイシ                                              | 地域連携(                                                                                                    | D |
| · 番号<br>2<br>3                                    | 患1<br>1<br>2<br>3                          | 皆番号 氏:<br>113 山E<br>3037 山E<br>3038 後)                                                                                                    | A<br>日 桃子<br>日 太史<br>明 高齢                                                                                                    | -<br>性別<br>女<br>男<br>男                                                                                 | 生年月日<br>1944/10/25<br>1978/8/10<br>1935/1/1                                                                             | 年齢<br>79<br>45<br>89                                                                                                    | G<br>年齢ラベ)<br>歳<br>歳                                                        | <ul> <li>R険</li> <li>後期高齢者</li> <li>協会</li> <li>後期高齢者</li> </ul>                                       | 病棟番号           | ,病室番号            | K<br>最終受診日<br>2024/1/20<br>2023/12/20                                              | L<br>電話番号<br>096-378-0              | M<br>郵便番号<br>8620941                       | N<br>住所<br>熊本県熊本市・                                                     | カナ氏:<br>ヤマダ<br>ヤマダ<br>コウキ               | 6<br>名<br>モモコ<br>タイシ<br>コウレイ                                      | 地域連携(                                                                                                    | D |
| L 番号<br>2<br>3<br>4<br>5                          | 患す<br>1<br>2<br>3<br>4                     | 普番号 氏系<br>113 山目<br>3037 山目<br>3038 後期<br>3039 テン                                                                                                    | B<br>田 桃子<br>田 太史<br>明 高齢<br>スト 太郎                                                                                                    |                                                                                                    | 生年月日<br>1944/10/25<br>1978/8/10<br>1935/1/1<br>1975/4/6                                                                 | 年齢<br>79<br>45<br>89<br>6 49                                                                                                    | g<br>年齢ラベ)<br>歳<br>歳<br>歳<br>歳                                              | <ul> <li>「保険</li> <li>後期高齢者</li> <li>協会</li> <li>後期高齢者</li> <li>生活保護</li> </ul>                        | ,病棟番号<br>音     | 」<br>病室番号        | K<br>最終受診日<br>2024/1/20<br>2023/12/20<br>2024/4/27                                 | 電話番号<br>096-378-0                   | M<br>郵便番号<br>8620941                       | N<br>住所<br>熊本県熊本市                                                      | カナ氏:<br>ヤマダ<br>ヤマダ<br>コウキ<br>テスト        | 6<br>五<br>モモコ<br>タイシ<br>コウレイ<br>タロウ                               | 地域連携!                                                                                                    | D |
| L 番号<br>2<br>3<br>5<br>5<br>5                     | 患i<br>1<br>2<br>3<br>4<br>5                | 音番号 氏系<br>113 山目<br>3037 山目<br>3038 後期<br>3039 テン<br>3041 テン                                                                                                    | A<br>田 桃子<br>田 太史<br>明 高齢<br>スト 太郎<br>スト 二朗                                                                                                    | 性別<br>女<br>男<br>男<br>男<br>男                                                                            | 生年月日<br>1944/10/25<br>1978/8/10<br>1935/1/1<br>1975/4/6<br>1990/6/12                                                    | 年齢<br>79<br>45<br>89<br>45<br>33                                                                                                 | g<br>年齢ラベ)<br>歳<br>歳<br>歳<br>歳                                              | <ul> <li>「保険</li> <li>後期高齢者</li> <li>協会</li> <li>後期高齢者</li> <li>生活保護</li> <li>協会</li> </ul>            | 病棟番号           | ,病室番号            | K<br>最終受診日<br>2024/1/20<br>2023/12/20<br>2024/4/27<br>2024/4/22                    | 電話番号<br>096-378-0                   | M<br>郵便番号<br>8620941                       | N<br>住所<br>熊本県熊本市P                                                     | カナ氏:<br>ヤマダ<br>ヤマダ<br>コウキ<br>テスト<br>テスト | 6<br>モモコ<br>タイシ<br>コウレイ<br>タロウ<br>ジロウ                             | 地域運携                                                                                                    | D |
| L 番号<br>2<br>3<br>4<br>5<br>7                     | 患1<br>2<br>3<br>4<br>5<br>6                | <ol> <li>新田号氏</li> <li>113 山目</li> <li>3037 山目</li> <li>3038 後期</li> <li>3039 テン</li> <li>3041 テン</li> <li>3042 テン</li> </ol>                                                          | A<br>田 桃子<br>田 太史<br>明 高齢<br>スト 太郎<br>スト 二郎<br>スト 太郎                                                                                                    | 性別<br>女<br>男<br>男<br>男<br>男<br>男<br>男<br>男<br>男<br>男<br>男<br>男<br>男<br>男<br>男<br>男<br>男<br>男<br>男      | 生年月日<br>1944/10/25<br>1978/8/10<br>1935/1/1<br>1975/4/6<br>1990/6/12<br>1989/3/16                                       | 年齢<br>79<br>45<br>89<br>6<br>45<br>33<br>33<br>35                                                                                | g<br>年齢ラベノ<br>) 歳<br>) 歳<br>) 歳<br>) 歳<br>; 歳<br>; 歳                        | <ul> <li>R険</li> <li>後期高齢者</li> <li>協会</li> <li>後期高齢者</li> <li>生活保護</li> <li>協会</li> <li>国保</li> </ul> | 病棟番号           | ,病室番号            | K<br>最終受診日<br>2024/1/20<br>2023/12/20<br>2024/4/27<br>2024/4/22<br>2024/4/22       | L<br>電話番号<br>096-378-0              | M<br>郵便番号<br>8620941<br>8600002            | N<br>住所<br>熊本県熊本市・<br>熊本県熊本市・                                          | カナ氏<br>ヤマダ<br>ヤマダ<br>コウキ<br>テスト<br>テスト  | 6<br>モモコ<br>タイシ<br>コウレイ<br>タロウ<br>ジロウ<br>タロウ                      | 地域連携!                                                                                                    |   |
| L 番号<br>2<br>3<br>4<br>5<br>5<br>7<br>3           | 患1<br>2<br>3<br>4<br>5<br>6<br>7           | <ol> <li>新田子 氏系</li> <li>113 山目</li> <li>3037 山目</li> <li>3038 後期</li> <li>3039 テン</li> <li>3041 テン</li> <li>3042 テン</li> <li>3045 中野</li> </ol>                                       | A<br>田 桃子<br>田 太史<br>明 高齢<br>スト 二朗<br>スト 二朗<br>スト 太郎<br>キ さおり                                                                                                    | 性別<br>女<br>男<br>男<br>男<br>男<br>男<br>男<br>男<br>男<br>男<br>男<br>の<br>男<br>男<br>の<br>男<br>の<br>男<br>の<br>男 | 生年月日<br>1944/10/25<br>1978/8/10<br>1935/1/1<br>1975/4/6<br>1990/6/12<br>1989/3/16<br>1976/3/15                          | 年齢<br>79<br>45<br>89<br>49<br>33<br>35<br>35<br>48                                                                               | g<br>年齢ラベノ<br>)歳<br>歳<br>〕歳<br>〕歳<br>〕歳<br>〕歳<br>〕歳<br>〕歳<br>〕歳<br>〕歳<br>〕歳 | □<br>(保険<br>後期高齢者<br>協会<br>後期高齢者<br>生活保護<br>協会<br>国保<br>協会                                             | 病棟番号           | ,病室番号            | K<br>最終受診日<br>2024/1/20<br>2023/12/20<br>2024/4/27<br>2024/4/22<br>2024/4/2        | L<br>電話番号<br>096-378-0              | M<br>郵便番号<br>8620941<br>8600002            | N<br>住所<br>熊本県熊本市<br>2<br>熊本県熊本市                                       | カナ氏<br>ヤマダ<br>コウキ<br>テスト<br>テスト<br>ナカイ  | 6<br>名<br>モモコ<br>タイシ<br>コウレイ<br>タロウ<br>ジロウ<br>タロウ<br>サオリ          | 地域連携!                                                                                                    | D |
| L 番号<br>2<br>3<br>5<br>5<br>7<br>3<br>9           | 患1<br>2<br>3<br>4<br>5<br>6<br>7<br>8      | 新田号 氏系<br>113 山目<br>3037 山目<br>3038 後期<br>3039 テン<br>3041 テン<br>3042 テン<br>3045 中部<br>3094 山目                                                                                          | A<br>田<br>桃子<br>田<br>田<br>太<br>史<br>朝<br>ス<br>ト<br>太<br>末<br>史<br>朝<br>ス<br>ト<br>太<br>末<br>町<br>朝<br>ス<br>ト<br>太<br>史<br>町<br>朝<br>大<br>史<br>田<br>朝<br>大<br>史<br>日<br>田<br>太<br>史<br>日<br>田<br>太<br>史<br>日<br>日<br>大<br>史<br>日<br>日<br>二<br>太<br>史<br>日<br>日<br>二<br>太<br>史<br>日<br>日<br>二<br>太<br>日<br>日<br>二<br>太<br>日<br>日<br>二<br>太<br>日<br>二<br>太<br>日<br>二<br>太<br>日<br>二<br>太<br>日<br>二<br>太<br>日<br>二<br>太<br>日<br>二<br>太<br>日<br>二<br>太<br>日<br>二<br>二<br>大<br>日<br>二<br>二<br>大<br>日<br>日<br>二<br>二<br>〇<br>日<br>二<br>〇<br>二<br>〇<br>日<br>〇<br>二<br>〇<br>〇<br>〇<br>〇<br>〇<br>〇<br>〇 | 性別<br>女<br>男<br>男<br>男<br>男<br>男<br>男<br>男<br>男<br>男<br>の<br>男<br>男<br>の<br>男<br>の<br>男<br>の<br>男<br>の | 生年月日<br>1944/10/25<br>1978/8/10<br>1935/1/1<br>1975/4/6<br>1990/6/12<br>1989/3/16<br>1976/3/15<br>1975/5/5              | 年齢<br>79<br>45<br>89<br>45<br>33<br>35<br>35<br>48<br>48                                                                         | 年齢ラベル<br>歳<br>歳<br>歳<br>歳<br>歳<br>歳<br>歳<br>歳<br>歳<br>歳<br>歳<br>歳<br>歳      | □<br>保険<br>後期高齢者<br>協会<br>生活余<br>国保<br>協会<br>協会<br>協会                                                  | -<br>病棟番号<br>音 | ,<br>病室番号        | K<br>最終受診日<br>2024/1/20<br>2023/12/20<br>2024/4/27<br>2024/4/22<br>2024/4/22       | L<br>電話番号<br>096-378-0<br>096-378-0 | M<br>郵便番号<br>8620941<br>8600002<br>8620941 | N<br>住所<br>熊本県熊本市<br>熊本県熊本市<br>熊本県熊本市                                  | カナ氏<br>ヤマダ<br>ヤマウキ<br>テスト<br>テスト<br>ヤマダ | 6<br>名<br>モモコ<br>タイシ<br>コウレイ<br>タロウ<br>ジロウ<br>ジロウ<br>サオリ<br>タイシ   | 地域連携                                                                                                    | D |
| L 番号<br>2<br>3<br>4<br>5<br>5<br>7<br>3<br>9<br>0 | 患1<br>2<br>3<br>4<br>5<br>6<br>7<br>8<br>9 | <ul> <li>新田子 氏(1)</li> <li>113 山田</li> <li>3037 山田</li> <li>3038 後期</li> <li>3039 テン</li> <li>3041 テン</li> <li>3042 テン</li> <li>3045 中部</li> <li>3094 山田</li> <li>3100 生(1)</li> </ul> | A<br>田<br>桃子<br>田<br>田<br>太<br>末<br>本<br>志<br>本<br>明<br>ス<br>ト<br>本<br>志<br>彩<br>郎<br>郎<br>太<br>本<br>郎<br>本<br>二<br>本<br>本<br>史<br>の<br>の<br>大<br>史<br>の<br>の<br>ス<br>ト<br>、<br>本<br>の<br>の<br>、<br>本<br>の<br>の<br>の<br>、<br>、<br>の<br>の<br>の<br>、<br>の<br>の<br>の<br>の<br>、<br>の<br>の<br>の<br>の                                                                                                    | 性別<br>女<br>男<br>男<br>男<br>男<br>男<br>男<br>男<br>男<br>男<br>男<br>男<br>男<br>男<br>男<br>男<br>男<br>男<br>男      | 生年月日<br>1944/10/25<br>1978/8/10<br>1935/1/1<br>1975/4/6<br>1990/6/12<br>1989/3/16<br>1976/3/15<br>1975/5/5<br>1975/6/12 | 年齢<br>79<br>45<br>89<br>45<br>89<br>45<br>33<br>35<br>45<br>45<br>45<br>45<br>45<br>45<br>45<br>45<br>45<br>45<br>45<br>45<br>45 | 年齢ラベノ<br>歳<br>歳<br>歳<br>歳<br>歳<br>歳<br>歳<br>歳<br>歳<br>歳<br>歳<br>歳<br>歳      | □<br>保険<br>後期高齢者<br>協会<br>生活会<br>国保<br>協会<br>協会<br>協会<br>法<br>保護                                       | -<br>病棟番号<br>音 | 」<br>6 病室番号      | ★終受診日<br>2024/1/20<br>2023/12/20<br>2024/4/27<br>2024/4/22<br>2024/4/2<br>2024/4/2 | L<br>電話番号<br>096-378-0<br>096-378-0 | M<br>郵便番号<br>8620941<br>8600002<br>8620941 | N<br>住所<br>熊本県熊本市<br>熊本県熊本市<br>熊本県熊本市                                  | カナ氏<br>ヤママウキ<br>テテナヤマイ<br>ヤマイ           | 6<br>モモコ<br>タイシ<br>コウレイ<br>タロウ<br>ジロウ<br>ジロウ<br>サオリ<br>タイシ<br>ハナコ | 地域連構                                                                                                    |   |

| / |                |
|---|----------------|
|   | カナ氏名が追加されました。  |
|   | はがき作成ソフトで使用する時 |
|   | に便利になりました。     |
| - |                |